## décompression de fichiers avec POWER ARCHIVER

Rappel : on appelle *archive* le résultat de la compression de fichier(s).

🗐 Foxmail40.zip

Si le logiciel POWER ARCHIVER est installé sur votre ordinateur, les archives (fichier ZIP) sont affichés avec l'icone ci-contre.

Un double-clic sur une archive provoque l'ouverture d'une fenêtre.

| PowerArchiver 2000 -                    | Foxmail40.zip          |                     |                 |           |           |
|-----------------------------------------|------------------------|---------------------|-----------------|-----------|-----------|
| <u>Fichier</u> <u>Edition</u> Affichage | Actions <u>O</u> utils | Options <u>A</u> id | B               |           |           |
| 🍥 🧟 . 🄇                                 | ) 👫                    | 8                   | ر 🗶             | Q         | <b>\$</b> |
| Nouveau Ouvrir Fa                       | voris Ajouter          | Extraire            | Effacer A       | fficher   | Vérifier  |
| Nom 🛆                                   | Modifié                | •                   | Taille          | Taux      | Compres_  |
| 🛐 Foxmail34.png                         | 21/04/0                | 02 14:32            | 6 628           | 00%       | 66        |
| 💐 Foxmail35.png                         | 21/04/0                | 02 17:48            | 3 904           | 00%       | 39        |
| 🛐 Foxmail36.png                         | 21/04/0                | 02 17:50            | 2 389           | 00%       | 23        |
| 🛐 Foxmail37.png                         | 22/04/0                | 02 12:55            | 20 824          | 00%       | 20.8      |
| 📉 Foxmail38.png                         | 22/04/0                | 02 12:53            | 18 166          | 00%       | 181       |
| 📉 Foxmail39.png                         | 22/04/0                | 02 12:53            | 18 035          | 00%       | 180       |
| 💐 Foxmail40.png                         | 22/04/0                | 02 12:54            | 18 280          | 00%       | 18 2      |
| 📉 Foxmail41.png                         | 22/04/0                | 02 12:54            | 18 101          | 00%       | 181       |
| 💐 Foxmail42.png                         | 22/04/0                | 02 12:54            | 17 613          | 00%       | 176       |
| 📉 Foxmail43.png                         | 22/04/0                | 02 12:54            | 17 420          | 00%       | 17 4      |
| 💐 Foxmail44.png                         | 22/04/0                | 02 12:54            | 17 965          | 00%       | 17 9 🚽    |
| •                                       |                        |                     |                 |           |           |
| + - Aucun fichier                       | sélectionné.           | Total 12 f          | ichiers, 173 kB | ) [173 kB | 3] 🖉 🎯    |

La fenêtre ci-contre vous permet d'extraire de l'archive ouverte tous les fichiers ou certains fichiers.

Pour décompresser TOUS les fichiers, choisir l'option '**Extraire**'. La fenêtre ci-contre vous propose alors de choisir un empla- cement pour extraire les fichiers contenus dans l'archive.

Vous devez choisir dans quel dossier /répertoire vous souhaitez décompresser l'archive ouverte, soit en écrivant [1] soit en le désignant dans l'arborescence de votre disque dur [2].

Le bouton **'Nouveau' [3]** permet de créer un nouveau dossier / répertoire avant d'extraire les fichiers dans celui-ci. Attention, le nouveau dossier sera créé dans le dossier du bouton **[1]**.

Pour décompresser certains fichiers de l'archive ouverte, sélectionnez-les.

Vous pouvez utiliser les 'trucs Windows'.

Puis choisissez l'option 'Extraire'.

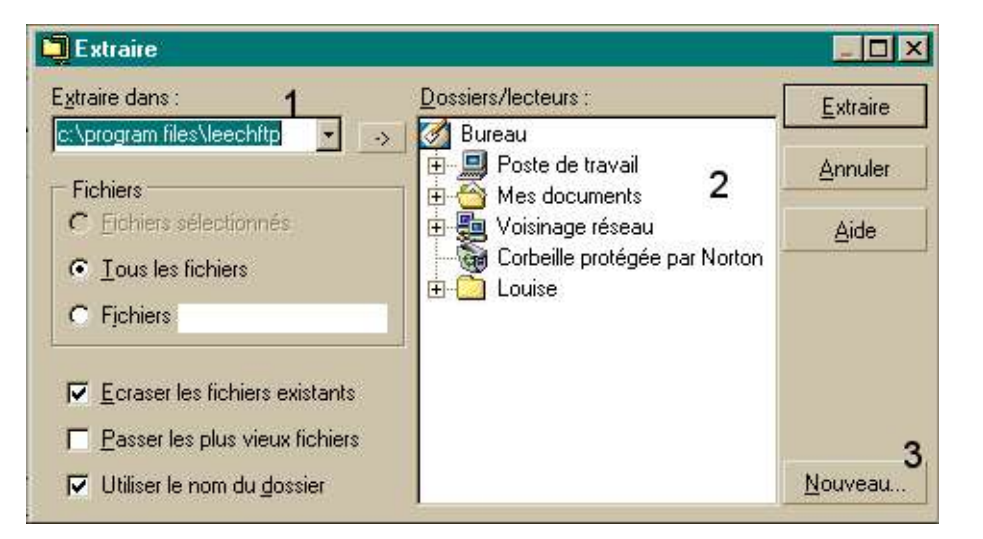

| 🛅 PowerArchiver 2000 - Foxmail    | 40.zip           |                     |                  |           | - 🗆 ×    |
|-----------------------------------|------------------|---------------------|------------------|-----------|----------|
| Fichier Edition Affichage Actions | <u>O</u> utils ( | Options <u>A</u> id | de               |           |          |
| Nouveau Ouvrir Favoris            | Ajouter          | Extraire            | Effacer A        | (fficher  | Vérifier |
| Nom 📣                             | Modifié          |                     | Taille           | Taux      | Compres_ |
| 😽 Foxmail34.png                   | 21/04/0          | 214:32              | 6 628            | 00%       | 66       |
| 📉 Foxmail35.png                   | 21/04/0          | 2 17:48             | 3 904            | 00%       | 39       |
| 🛐 Foxmail36.png                   | 21/04/0          | 2 17:50             | 2 389            | 00%       | 23       |
| 📓 Foxmail37.png                   | 22/04/0          | 2 12:55             | 20 824           | 00%       | 20.8     |
| 🛐 Foxmail38.png                   | 22/04/0          | 2 12:53             | 18 166           | 00%       | 181      |
| 📓 Foxmail39.png                   | 22/04/0          | 2 12:53             | 18 035           | 00%       | 18.0     |
| 📓 Foxmail40.png                   | 22/04/0          | 2 12:54             | 18 280           | 00%       | 18.2     |
| 📷 Foxmail41.png                   | 22/04/0          | 2 12:54             | 18 101           | 00%       | 181      |
| 🛐 Foxmail42.png                   | 22/04/0          | 2 12:54             | 17 613           | 00%       | 176      |
| 🔀 Foxmail43.png                   | 22/04/0          | 2 12:54             | 17 420           | 00%       | 17 4     |
| 🛐 Foxmail44.png                   | 22/04/0          | 2 12:54             | 17 965           | 00%       | 179-1    |
|                                   |                  | _                   |                  |           |          |
| + - Sélectionné(s) 5 fichiers, 7  | 77 kB            | Total 12            | fichiers, 173 kl | 3 (173 kB | 1] 🥥 🎯   |

Décompresser des fichiers avec POWER ARCHIVER - Page Numéro de page sur Statistiques

On retrouve la même fenêtre que précédemment.

Il est encore possible d'extraire tous les fichiers.

| Extraire                             |                             |          |
|--------------------------------------|-----------------------------|----------|
| E <u>x</u> traire dans :             | Dossiers/lecteurs :         | Extraire |
| C:\Mes documents\2001-20 ->          | 🗌 🚊 쓥 Mes documents         |          |
|                                      | photos                      | Annuler  |
| Fichiers                             | 1999-2000                   | -        |
| Eichiers sélectionnés                | 1 2000-2001                 | Aide     |
| C Tous les fichiers                  | 😟 🔁 2001-2002               |          |
|                                      | 庄 🛄 App_Ecoles              |          |
| C Fichiers                           | 😟 🖻 🧰 Applications          |          |
|                                      | 🚽 📄 🛅 Applications Internet | _        |
| Ecraver les fichiers evistants       | 🗄 🛄 B2I_JERIKO              |          |
|                                      | 💼 🛄 CDRESTAURATIONHP        |          |
| Passer les plus vieux fichiers       | 📃 🗄 🙆 clés pour l'écoute    |          |
| 🔽 Utiliser le nom du <u>d</u> ossier |                             | Nouveau  |

## aides sur l'Internet

Académie de Créteil

Académie de Dijon